### Completion Reports Overview

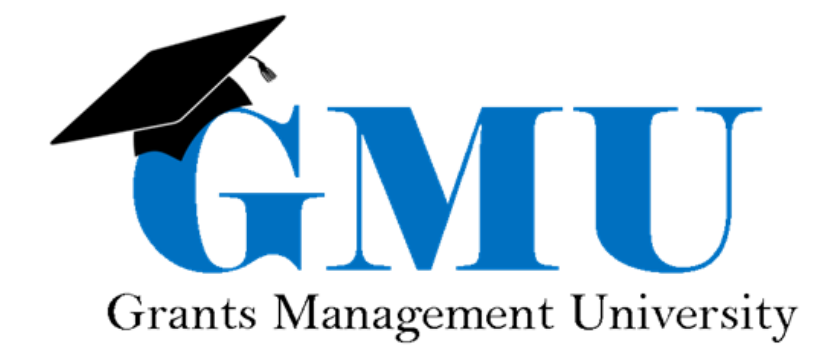

LEA/External Users

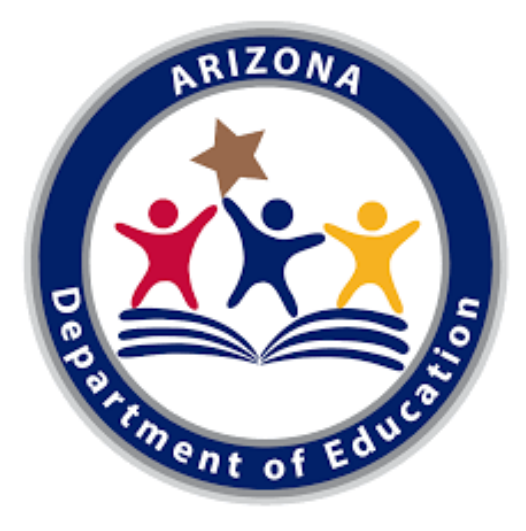

### What is covered in this overview?

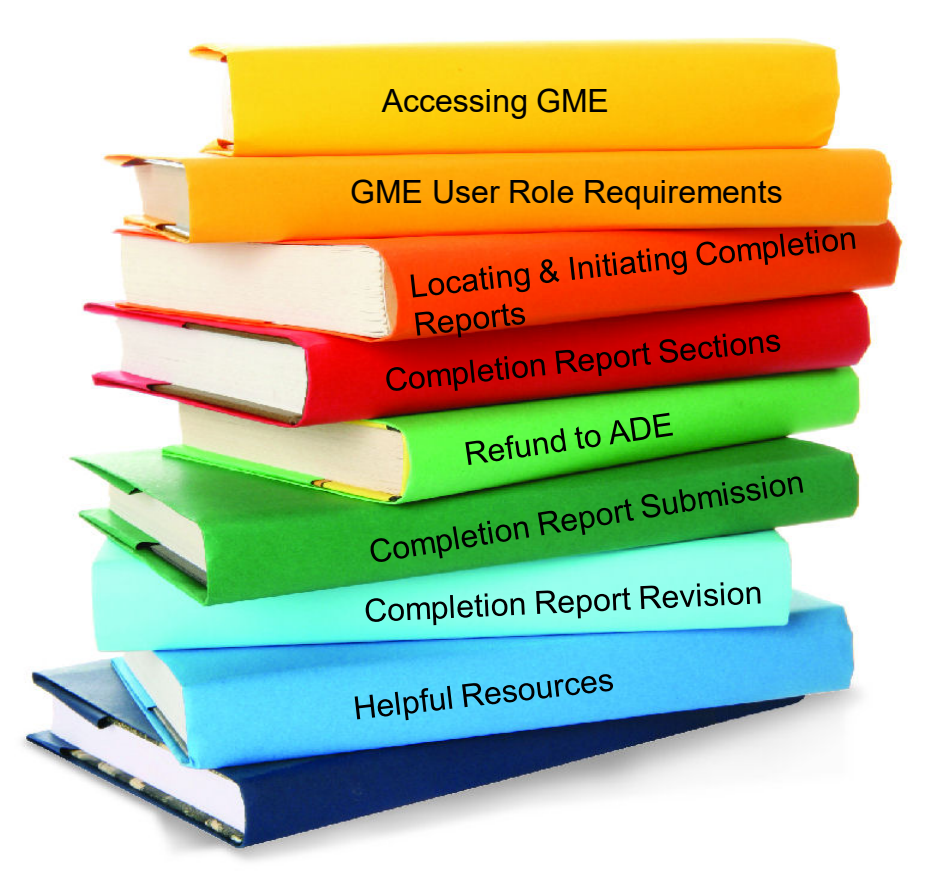

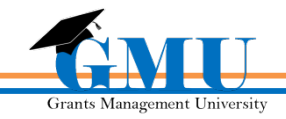

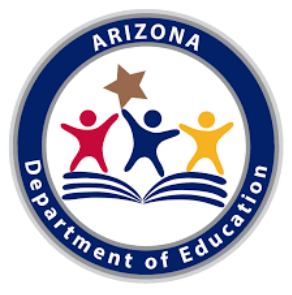

### Accessing GME

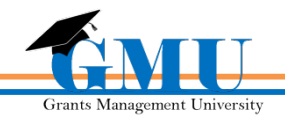

### **Accessing the Grants Management System**

- 1. To access the Grants Management System, users must first log into the **ADEConnect** portal found at <u>http://www.azed.gov/</u>
- 2. Then select the Grants Management link under your highest assigned organization (e.g. District)

| 🏦 ADE 🗸                                                                                                    | 🛉 🕿 PARENTS & STUDENTS 🗸                                                             | ■ & SCHOOLS & TEACHERS 〜     | ENDAR 🔒 COMMON LOS                              |                                 |                                                               |
|----------------------------------------------------------------------------------------------------|--------------------------------------------------------------------------------------|------------------------------|-------------------------------------------------|---------------------------------|---------------------------------------------------------------|
| REAL FOR THE REAL PROPERTY OF THE REAL PROPERTY OF |                                                                                      |                              |                                                 |                                 |                                                               |
| 🖀 HOMI                                                                                                    | E ALL PROGRAMS                                                                       | SCHOOL REPORT CARDS          |                                                 |                                 |                                                               |
|                                                                                                    |                                                                                      | Arizo                        | na Departi                                      | ment of E                       | ducation                                                      |
| Applicati<br>A-F CCRI<br>open for c                                                                                                    | on 411:<br>Self Reporting is not<br>data entry - For details<br>ccountability Inbox: | Arizona Department of Educat | [Hi∉<br>tion - 79275 <b>∦≣</b><br>∕ <b>IS</b> ) | ide All]<br>[-] ESA A<br>- Inde | cations [Hide]<br>pplicant Portal<br>pendent Applications - 1 |

• If unable to access **ADEConnect**, contact your organization's **Entity Administrator** or **ADESupport** at **602.542.7378** 

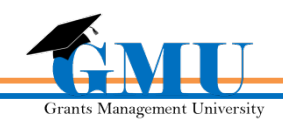

### **Accessing Your Organization**

• After logging in, select the Organization name you wish to work within

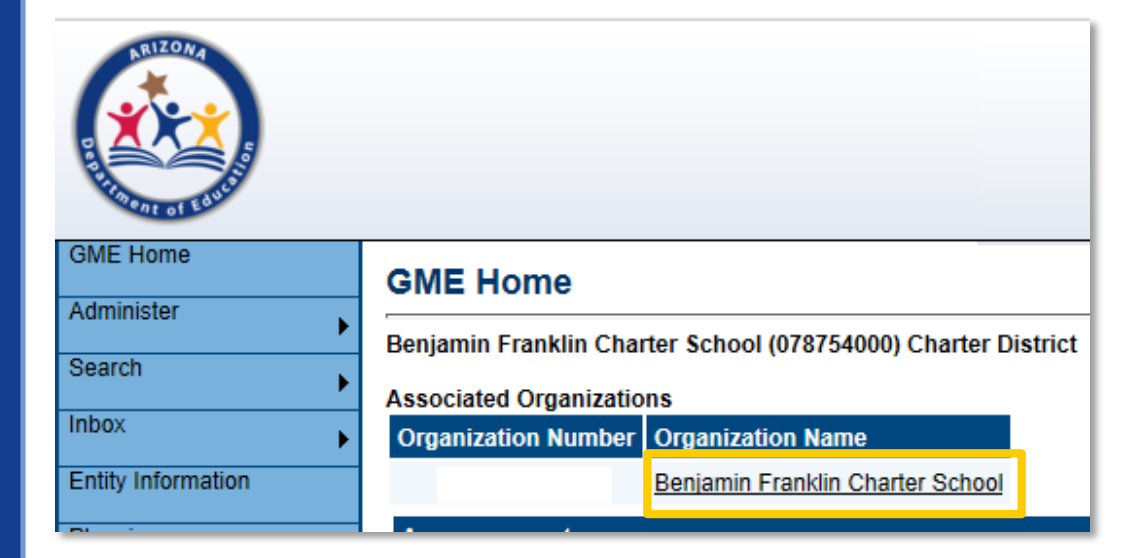

If you do not see the desired organization listed, contact the organization's assigned LEA User Access Administrator

**Note:** Users associated with multiple organizations will see a list of all associated names and they need to select one specific organization each time they log into GME

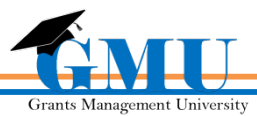

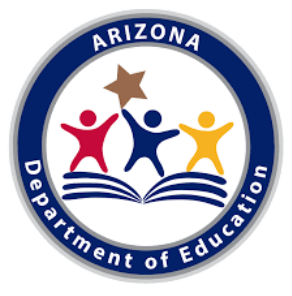

### GME User Role Requirements

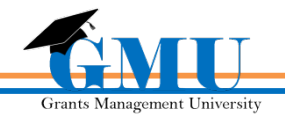

### **User Roles – Completion Reports (CRs)**

### Required Roles

LEA Business Manager initiates, edits, and provides approval to all Completion Reports **Optional Roles** 

**LEA** [FA Name] **Update** can edit a specific CR, no ability to initiate or approve

LEA Data View can view unapproved items, no ability to initiate, edit, or approve

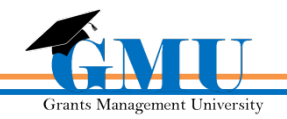

Users unable to access CRs should contact the organization's LEA User Access Administrator

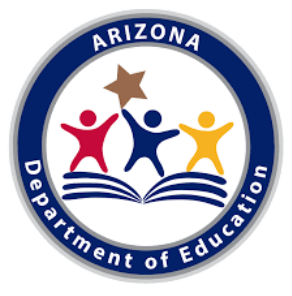

### Locating & Initiating Completion Reports

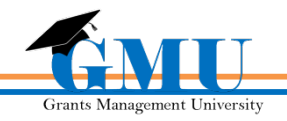

### **Before You Begin**

### Ask yourself:

Are all Reimbursement Requests in paid status? If no, contact Grants Management for assistance

Are current budget line items reflecting final year-end expenditures?

If no, a Funding Application Revision might be required; contact program specialist for assistance

Are Revisions completed and in Director Approved status? If no, complete and submit all pending Revisions; follow-up with program specialist for assistance

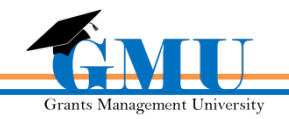

### Where is the Completion Report?

#### Access via SEA Director Approved funding application

Select Change Status To: <u>CR Draft Started</u> to initiate the CR

CR start date is usually after project end date as determined by the Program Area

|                  | •                                                                                                    |                                                                                                    | -                                                                                                    |
|------------------|----------------------------------------------------------------------------------------------------|----------------------------------------------------------------------------------------------------|----------------------------------------------------------------------------------------------------|
| bra Elementary   | District                                                                                                    | Public District - FY 2019                                                                                                    | Title III LEP - Rev 2                                                                                                    |
| ation Status:    | SEA Title III LEP D                                                                                                    | Director Approved                                                                                                    |                                                                                                    |
| e Status To:     | Revision Started                                                                                                    |                                                                                                    |                                                                                                    |
|                  | CR Draft Started                                                                                                    |                                                                                                    |                                                                                                    |
| DE History Log   |                                                                                                    |                                                                                                    |                                                                                                    |
| hange Log        | tions Only View All Page                                                                                                    | ыс )                                                                                                    |                                                                                                    |
|                  |                                                                                                    | 21                                                                                                    |                                                                                                    |
| All              |                                                                                                    |                                                                                                    |                                                                                                    |
| History Log      |                                                                                                    |                                                                                                    |                                                                                                    |
| History Log      |                                                                                                    |                                                                                                    |                                                                                                    |
| Create Comr      | <u>ment</u>                                                                                                    |                                                                                                    |                                                                                                    |
| Allocations      |                                                                                                    |                                                                                                    |                                                                                                    |
| Allocations      |                                                                                                    |                                                                                                    |                                                                                                    |
| Title III LEP    |                                                                                                    |                                                                                                    |                                                                                                    |
| <u>Budget</u>    |                                                                                                    |                                                                                                    |                                                                                                    |
| Budget Over      | view                                                                                                    |                                                                                                    |                                                                                                    |
| Budget Oven      | view Plus/Minus                                                                                                    |                                                                                                    |                                                                                                    |
| Program Det      | umonto                                                                                                    |                                                                                                    |                                                                                                    |
| Contacts         | amento                                                                                                    |                                                                                                    |                                                                                                    |
| Contacts         |                                                                                                    |                                                                                                    |                                                                                                    |
| Substantially A  | Approved Dates                                                                                                    |                                                                                                    |                                                                                                    |
| Substantially    | Approved Dates                                                                                                    |                                                                                                    |                                                                                                    |
| Title III LEP Ch | ecklist                                                                                                    |                                                                                                    |                                                                                                    |
| Title III I EP ( | Checklist                                                                                                    |                                                                                                    |                                                                                                    |
|                  |                                                                                                    |                                                                                                    |                                                                                                    |
|                  |                                                                                                    |                                                                                                    |                                                                                                    |
|                  | ation Status:<br>ation Status:<br>ation | ation Status: SEA Title III LEP I<br>e Status To: Revision Started<br>CR Draft Started<br>DE History Log<br>hange Log<br>ption (View Sections Only View AII Page<br>All<br>History Log<br>Create Comment<br>Allocations<br>Allocations<br>Allocations<br>Title III LEP<br>Budget Overview Plus/Minus<br>Program Details<br>Related Documents<br>Contacts<br>Contacts<br>Substantially Approved Dates<br>Substantially Approved Dates<br>Substantially Approved Dates<br>Title III LEP Checklist<br>Title III LEP Checklist | ora Elementary District Public District - FY 2019 -   ation Status: SEA Title III LEP Director Approved   ation Status: SEA Title III LEP Director Approved   ation Status: Revision Started   CR Draft Started CR Draft Started   DE History Log CR Draft Started   hange Log CR Draft Started   Ption (View Sections Only View All Pages )   All History Log Create Comment Allocations Allocations Allocations Title III LEP Budget Overview Budget Overview Plus/Minus Program Details Related Documents Contacts Substantially Approved Dates Title III LEP Checklist Title III LEP Checklist Title III LEP Checklist Allocations |

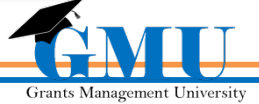

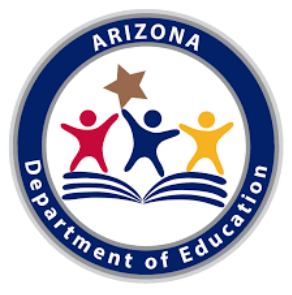

### Completion Report Sections

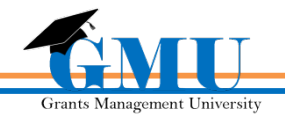

# **Completion Report Sections**

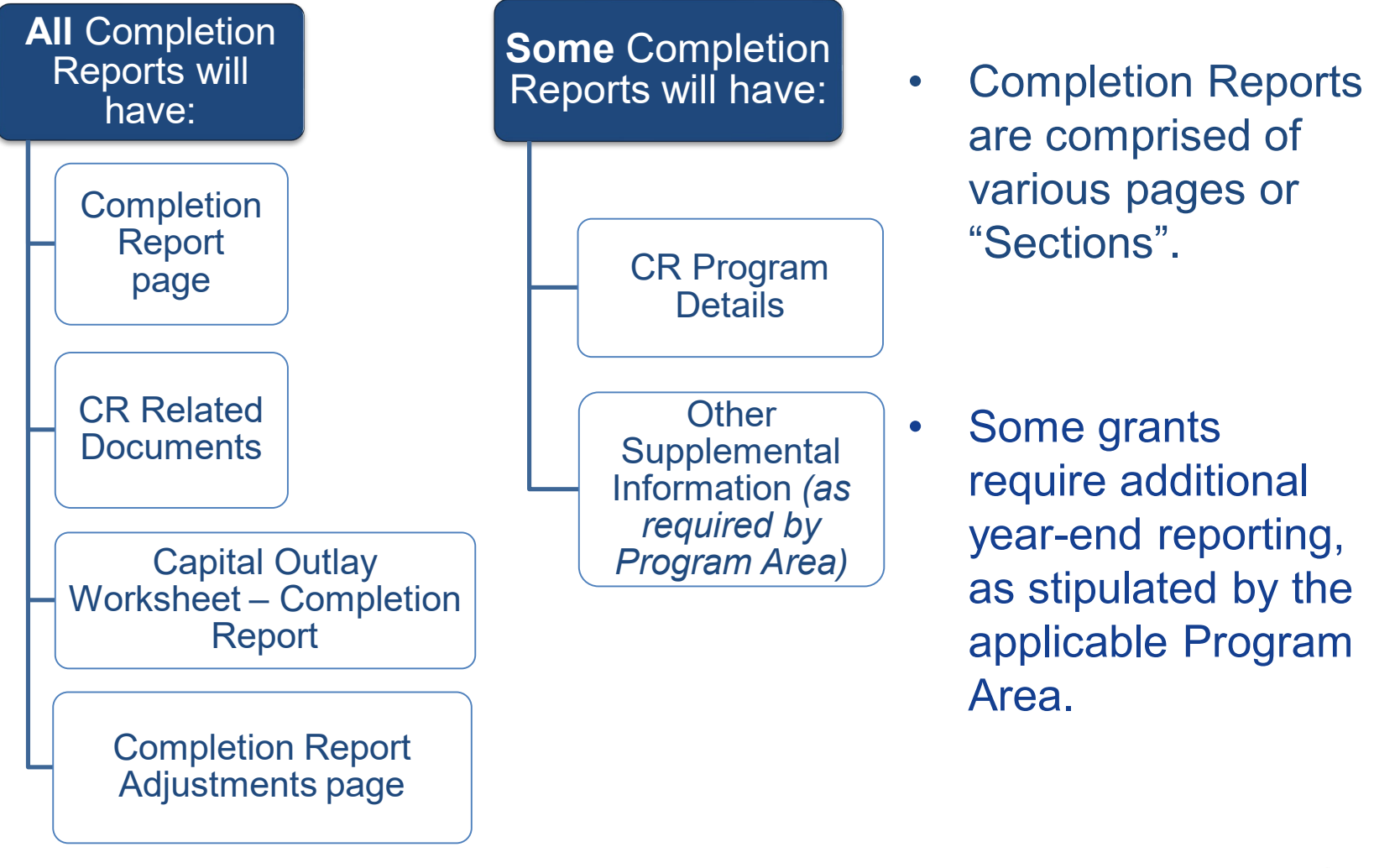

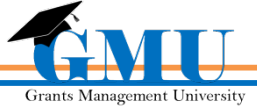

# **Completion Report Sections**

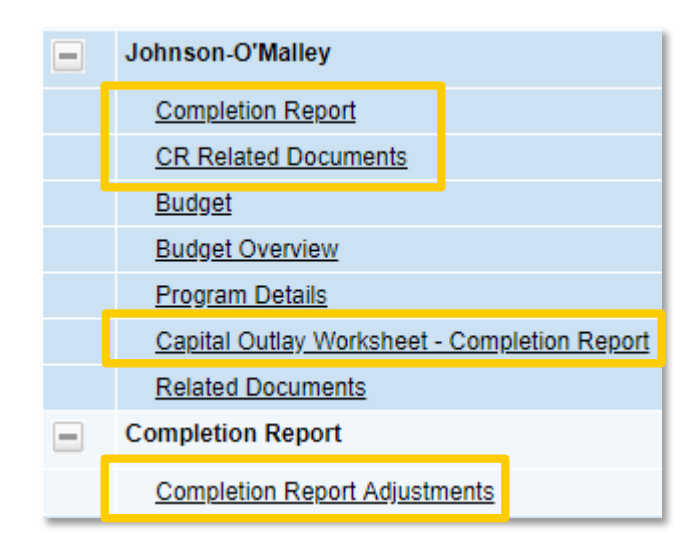

- Clicking on each Completion Report link will take you to the Section or page to be completed
- Completion Report pages will be marked with "CR" or "Completion Report"
- The pages of the funding application will be available in a read-only view

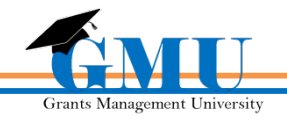

### **Completion Report**

**Employee Benefits** 

Purchased Professional Services

Other Purchased Services

6200

6300 Services

6400

6500 Supplies

6600

|                  | Johnson-O'Malley                                            |                                                               |                                                                |       |
|------------------|-------------------------------------------------------------|---------------------------------------------------------------|----------------------------------------------------------------|-------|
|                  | Completion Report                                           |                                                               |                                                                |       |
|                  | CR Related Documents                                        |                                                               |                                                                |       |
|                  | Budget                                                      |                                                               |                                                                |       |
|                  | Budget Overview                                             |                                                               |                                                                |       |
|                  | Program Details                                             |                                                               |                                                                |       |
|                  | Capital Outlay Worksheet - Completion Report                |                                                               |                                                                |       |
|                  | Related Documents                                           |                                                               | Page will display al                                           |       |
| -                | Completion Report                                           |                                                               | expenditures                                                   |       |
|                  | Completion Report Adjustments                               |                                                               | reported thus far in                                           |       |
| Comp             | letion Report                                               | -                                                             | Reimbursement                                                  |       |
| Alhambr          | a Elementary District (070468000) Public District - FY 2019 | - Johnson-O'Malley - Rev 3 - Johnson-O'Malley                 | Requests                                                       |       |
| Save Ar          | nd Go To                                                    |                                                               |                                                                |       |
|                  |                                                             |                                                               |                                                                |       |
| Object           | Function Code Instruction                                   | Support Services (Students, Instr.,<br>Operation, Transport.) | Support Services (General, School,<br>Central Services, Other) | Total |
| Salaries<br>6100 | \$                                                          | 0.00                                                          |                                                                | 0.00  |

 If you are asking for a reimbursement of 50% or more of the total allocation within your Completion Report, justification via <u>Create Comment</u> is required

1,730.00

0.00

200.00

534.56

478.14

0.00

0.00

534.56

478.14

Grants Management University

1,930.00

0.00

# **Completion Report**

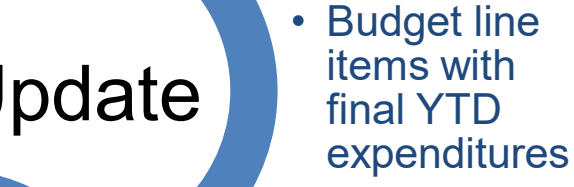

**Completion Report** 

Save And Go To

• Expenditures entered vs Approved Budget

Verify

• Expenditures are both cumulative and accurate

| Function Code                           | Instruction          | Sup    |
|-----------------------------------------|----------------------|--------|
| Object Code                             |                      |        |
| Salaries<br>6100                        |                      |        |
| Employee Benefits<br>6200               |                      |        |
| Purchased Professional Services<br>6300 | 1,730.00             |        |
| Services<br>6400                        | Approved Budget: 12, | 000.00 |
| Other Purchased Services<br>6500        |                      |        |

Alhambra Elementary District (070468000) Public District - FY 2019 - Medium Risk - Johnson-O'Ma

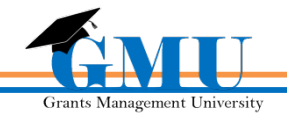

### **CR Program Details**

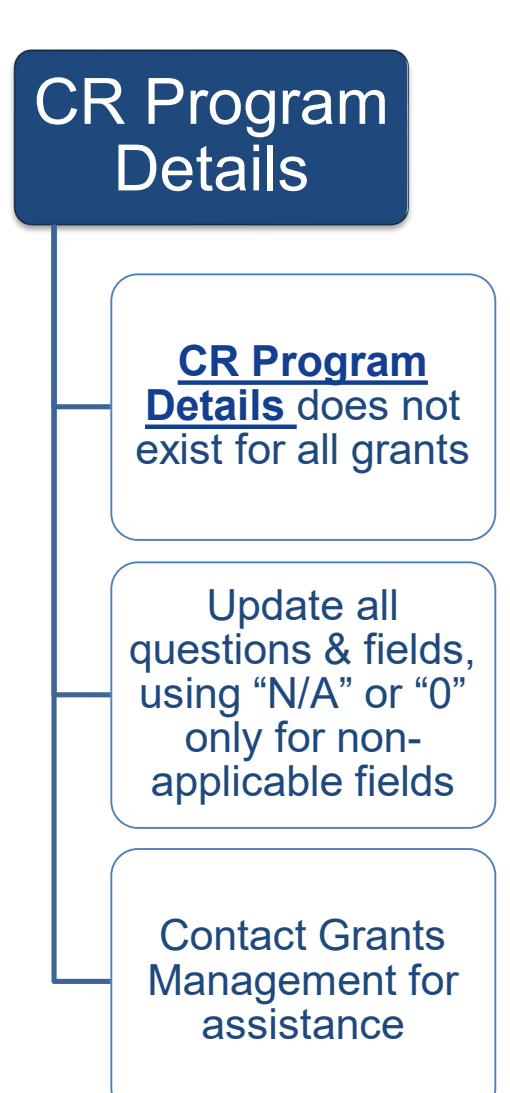

#### Title | LEA Completion Report CR Program Details CR Related Documents Budget Budget Overview FFATA & GSA Verification Program Details School Eligibility Set Asides PPA List Private School Service Assurances Related Documents

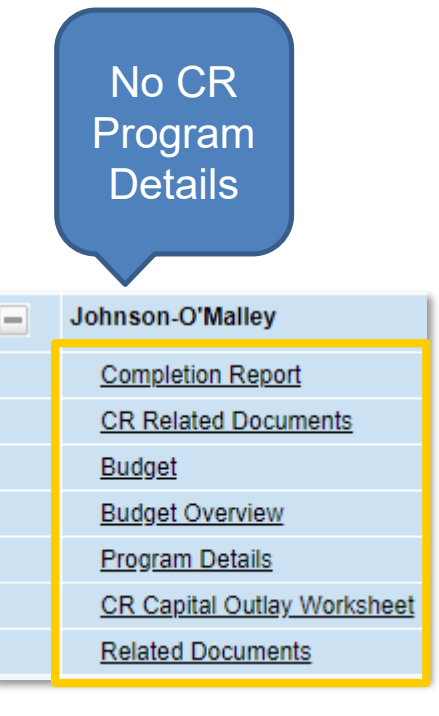

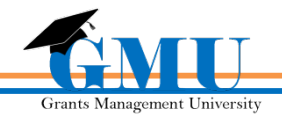

# **CR Related Documents**

# CR Related Documents

Completion Report status must be **CR Draft Started** in order to upload documents

Required Documents must be uploaded in order to submit the CR

Review all **Optional Documents** (**do not** upload the "old" Capital Outlay Worksheet here)

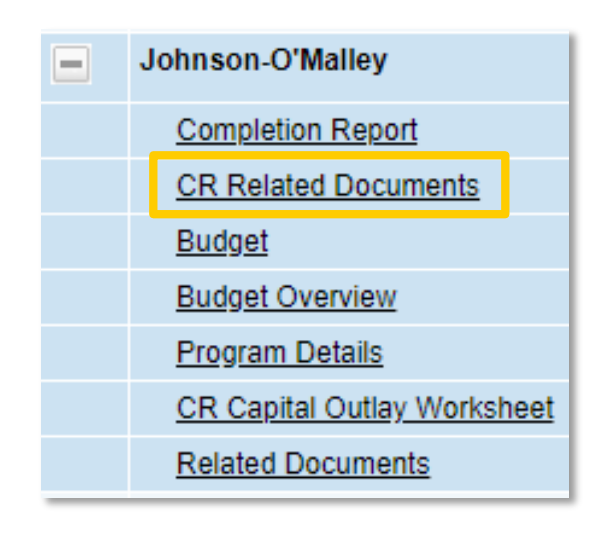

• Publicly accessible hyperlinks may be used in place of documents

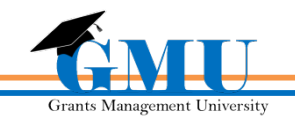

### **CR Related Documents**

#### **CR Related Documents**

| Alhambra Elementary District (070468000) Public District - FY 2019 - Medium Risk - Johnson-O'Malley - Rev 3 - Johnson-O'Malley     |                   |               |  |  |  |  |
|----------------------------------------------------------------------------------------------------|-------------------|---------------|--|--|--|--|
| Go To                                                                                                    |                   |               |  |  |  |  |
|                                                                                                    |                   |               |  |  |  |  |
|                                                                                                    | Required Docum    | ents          |  |  |  |  |
| Туре                                                                                                    | Document Template | Document/Link |  |  |  |  |
| Expenditure Summary (LEAs own documents; contact Grants Management for additional information) [Upload at least 1 document(s)] N/A |                   |               |  |  |  |  |
|                                                                                                    |                   |               |  |  |  |  |
|                                                                                                    | Optional Docum    | ents          |  |  |  |  |
| Туре                                                                                                    | Document Template | Document/Link |  |  |  |  |
| Other I                                                                                                    | N/A               | Upload New    |  |  |  |  |

- Organization's own documents or forms may be uploaded when no Document Template exists
- All CRs require **expenditure summary reports** from organization's accounting system
- Expenditures recorded in this report must match expenditures reported on the <u>Completion Report</u> page of the CR
- Complete and save documents to local computer prior to upload

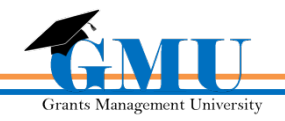

# **CR Capital Outlay Worksheet (CR COW)**

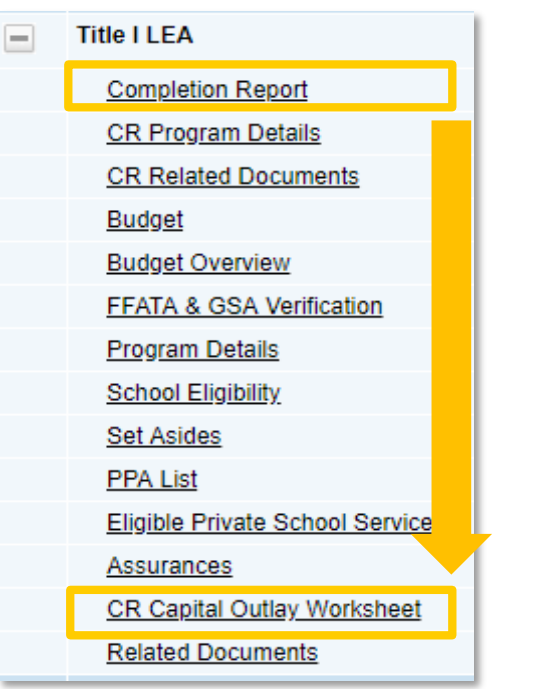

- It validates by Object Code and matches the total amount per Object Code to the <u>Completion Report</u> page
- It restricts Object Codes according to the organization type (Districts 6731-6739, Charters 0190)

• CR COW is required if the <u>Completion Report</u> page contains expenditures greater than \$0 in any of the Capital Object Codes

| Completion Report                       |                           |
|-----------------------------------------|---------------------------|
| Antelope Union High School District     | Public District - FY 2019 |
| Save And Go To                          |                           |
|                                         |                           |
| Function Code                           | Instruction               |
| Object Code                             |                           |
| Salaries<br>6100                        | 48,321.00                 |
| Employee Benefits<br>6200               | 23,289.00                 |
| Purchased Professional Services<br>6300 |                           |
| Services<br>6400                        |                           |
| Other Purchased Services<br>6500        |                           |
| Supplies<br>6600                        | 19,840.30                 |
| Supplies (Under \$5,000)<br>6731        |                           |
| Supplies (Under \$5,000)<br>6732        |                           |
| Supplies (Under \$5,000)<br>6734        |                           |
| Supplies (Under \$5,000)<br>6735        |                           |
| Supplies (Under \$5,000)<br>6737        | 23,689.00                 |

Grants Management University

# **CR COW Functionality**

- Same page functionality as in funding applications, except CR COW compares to <u>Completion Report</u> page
- If <u>Completion Report</u> page isn't reporting any capital item purchases, do not enter any information on CR COW
- If <u>Completion Report</u> page includes capital item purchase(s), CR COW has to be completed accurately to avoid Validation Errors
- To add more than one type of a capital item, select <u>Add Row</u> below the existing row(s)

| Outlay Worksl  | neet                        |                                                                                       |                                                                                                    |                                                                                                    |                                                                                                    |
|----------------|-----------------------------|---------------------------------------------------------------------------------------|----------------------------------------------------------------------------------------------------|----------------------------------------------------------------------------------------------------|----------------------------------------------------------------------------------------------------|
| ntary District | Public District - F         | Y 2019 -                                                                              | - Johnson-O'Malley - Rev 3                                                                                                    |                                                                                                    |                                                                                                    |
| •              |                             |                                                                                       |                                                                                                    |                                                                                                    |                                                                                                    |
| y Worksheet    |                             |                                                                                       |                                                                                                    |                                                                                                    |                                                                                                    |
| Cost per Unit  | Tax, Shipping &<br>Handling | Object Code                                                                           | Item Description                                                                                                    | Purpose                                                                                                    | Total                                                                                                    |
| \$             | \$                          | Please select T                                                                       | Check Spelling<br>0 of 500 characters                                                                                                    |                                                                                                    | \$<br>0.00                                                                                                    |
|                |                             |                                                                                       |                                                                                                    |                                                                                                    |                                                                                                    |
|                | Outlay Worksl               | Outlay Worksheet  tary District Public District - F  y Worksheet  Cost per Unit S S S | Outlay Worksheet         Itary District       Public District - FY 2019 -         Image: Stress of the stress of the str | Outlay Worksheet         htary District       Public District - FY 2019 - Johnson-O'Malley - Rev 3.         Image: Strain Strain Strai | Outlay Worksheet       Public District - FY 2019 - Johnson-O'Malley - Rev 3.         Image: sy Worksheet       Item Description         S       Please select •         S       Please select •         Check Spelling       Of of 500 characters |

Grants Management Universi

#### Completion Report Adjustments

Page summarizes grant fiscal data

Adjustments needed, such as carryover and interest reporting, are made on this page

Carryover rules vary; contact Grants Management for clarification

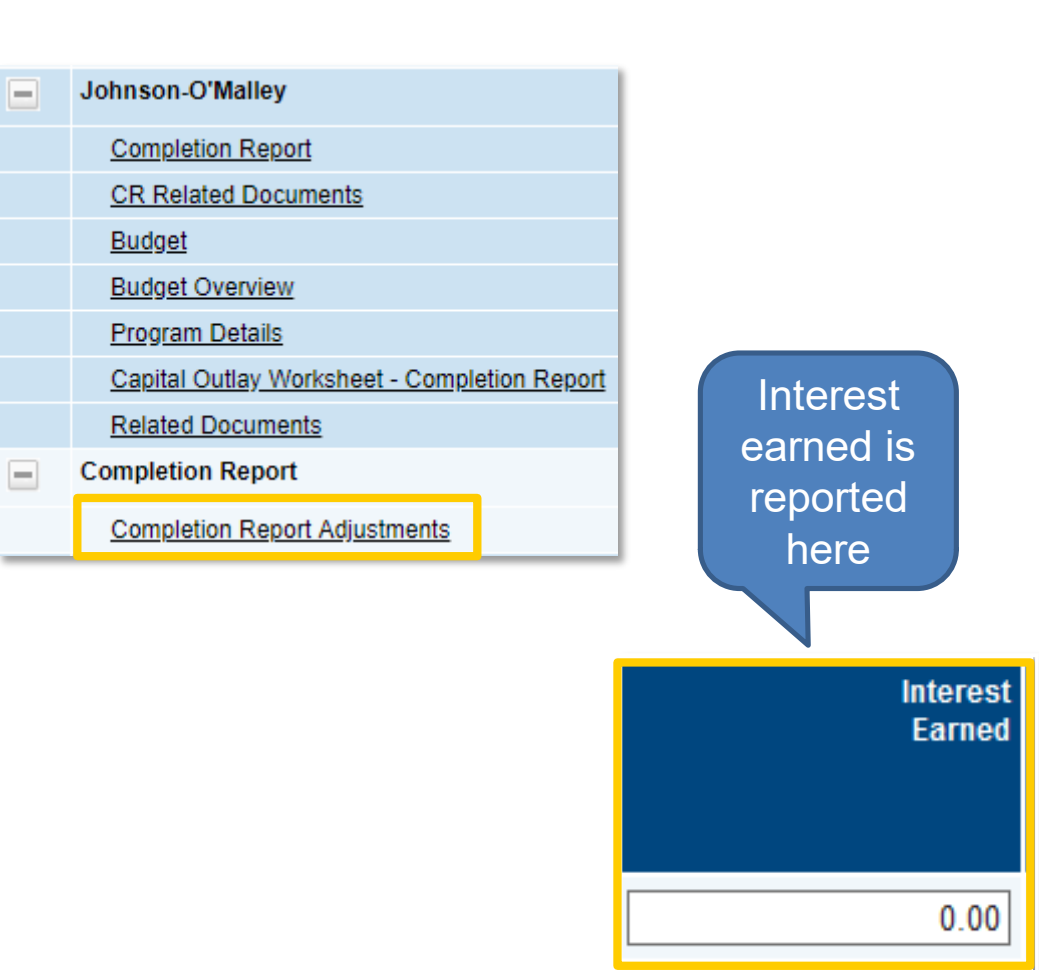

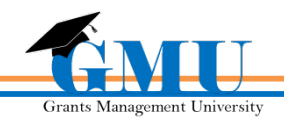

### **Comp. Report Adjustments - Cont.**

| <u>Grant(s)</u><br><u>Name</u><br>All grants<br>under a<br>consolidated<br>grant will be<br>listed<br>individually |             | Expenditures<br>Final<br>expenditures<br>YTD as<br>updated on<br>Completion<br>Report page |                  | Amount<br>Remaining<br>Monies left<br>over from<br>Expenditures/<br>Cash received<br>minus<br>Allocations | <u>ר</u><br><u>כ</u><br>בי<br>בי | Acknowledge<br>arryover Less<br><u>Than</u><br>Check box if<br>arryover amour<br>is less than<br>Amount<br>Remaining | <b>E</b><br>nt     |
|----------------------------------------------------------------------------------------------------|-------------|--------------------------------------------------------------------------------------------|------------------|----------------------------------------------------------------------------------------------------|----------------------------------|----------------------------------------------------------------------------------------------------|--------------------|
| Grant                                                                                                    | Allocation  | Expenditures                                                                               | Cash<br>Received | Amount<br>Remaining                                                                                       | Amount to<br>Carry Over          | Acknowledge<br>Carryover<br>Less Than<br>Amount<br>Remaining                                                         | Interest<br>Earned |
| Title I LEA                                                                                                    | \$87,307.27 | \$87,307.27                                                                                | \$87,307.27      | \$0.00                                                                                                    | 0.00                             |                                                                                                    | 0.00               |
| Title I-D Delinquent LEA                                                                                           | \$0.00      | \$0.00                                                                                     | \$0.00           | \$0.00                                                                                                    | 0.00                             |                                                                                                    | 0.00               |
| Title II Improving Teacher<br>Quality                                                                              | \$1,501.00  | \$1,501.00                                                                                 | \$1,501.00       | \$0.00                                                                                                    | 0.00                             |                                                                                                    | 0.00               |
| Rural and Low-Income Schools                                                                                       | \$0.00      | \$0.00                                                                                     | \$0.00           | \$0.00                                                                                                    | 0.00                             |                                                                                                    | 0.00               |
|                                                                                                    |             | 0                                                                                          | ach Pocoivor     | <u>م</u> ا                                                                                                | Amount to Carry                  |                                                                                                    |                    |

Allocation Total allocation of Funding Application

#### Cash Received

Total monies received prior to CR by Reimbursement Request

#### Amount to Carry

Over Enter the amount of carryover based on remaining balance (if applicable)

#### Interest Earned

Report total amount of CURRENT year's Interest Earned

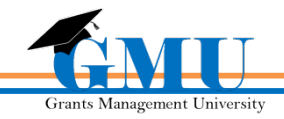

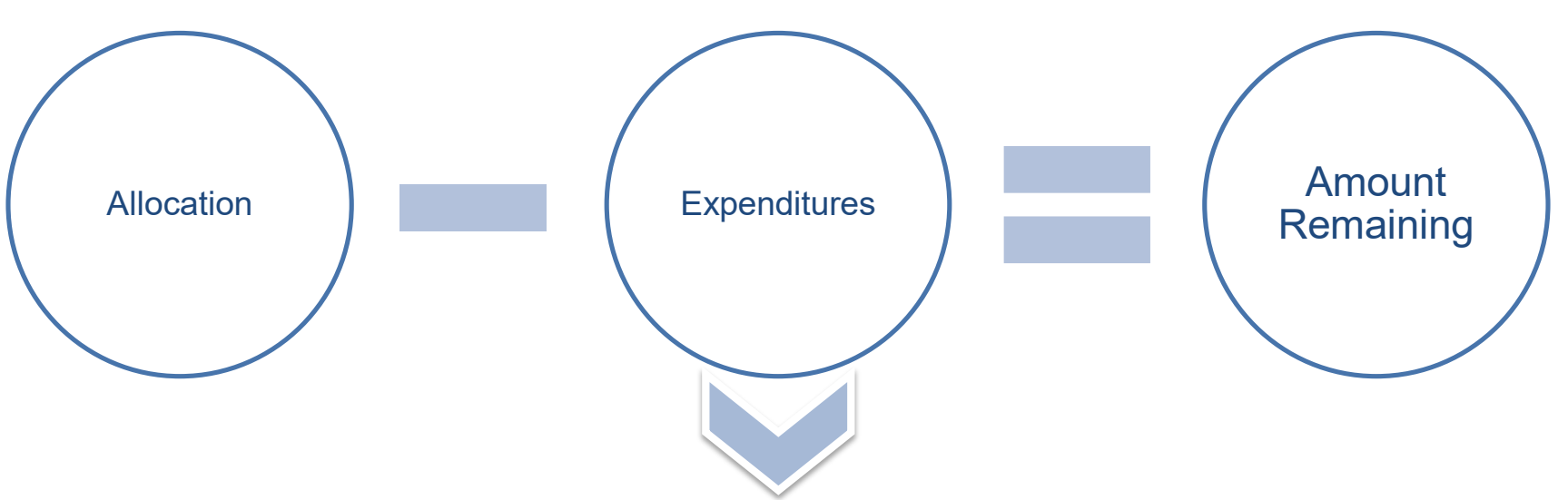

- In most cases, amount remaining will be the amount to carry over
- A validation to limit this amount may be specified by the program area based on grant requirements
- If carrying over **less than the amount remaining**, acknowledge by utilizing the check box

| Adjusted Amount<br>Remaining | Amount Eligible<br>for Carryover | Pending<br>Transaction<br>Amount | Amount to<br>Carry Over | Acknowledge<br>Carryover<br>Less Than<br>Amount<br>Eligible | Interest<br>Earned |
|------------------------------|----------------------------------|----------------------------------|-------------------------|-------------------------------------------------------------|--------------------|
| \$2,712.64                   | \$2,712.64                       | <u>\$115,121.82</u>              | 2,000.00                |                                                             | 0.00               |

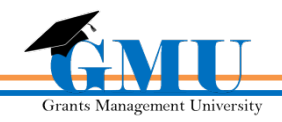

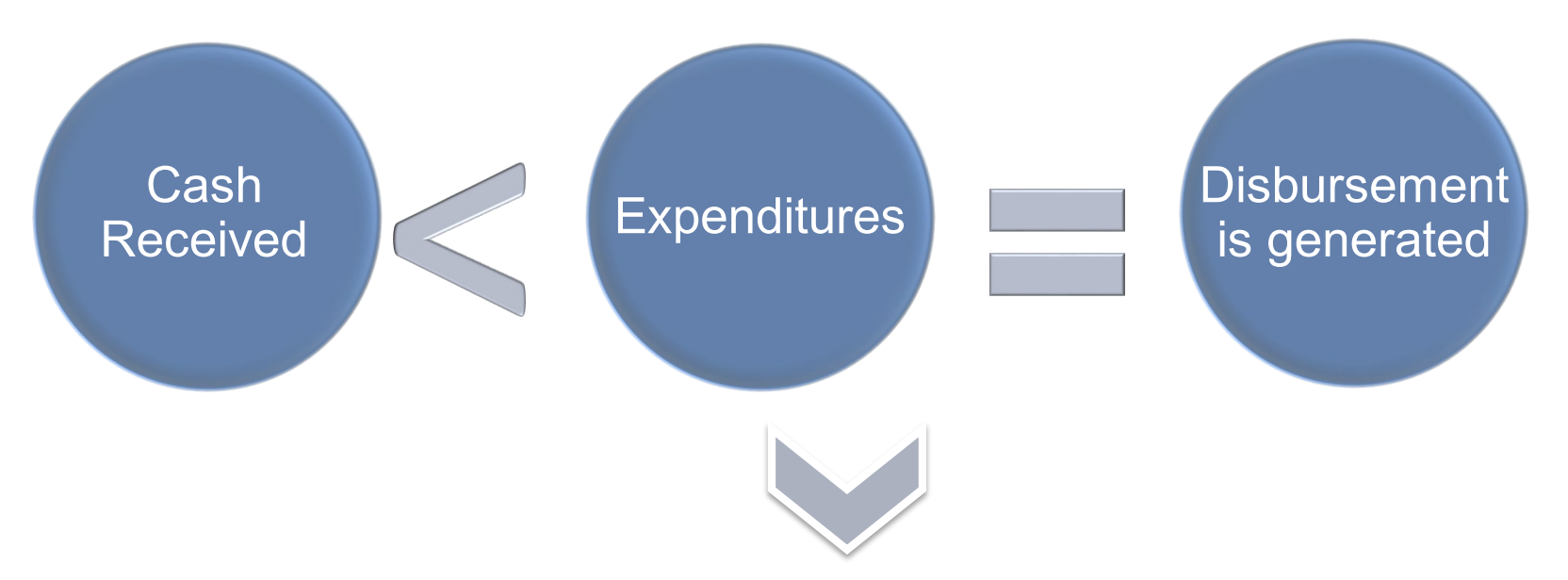

Upon Grants Management's approval of the Completion Report, a
 Reimbursement Request with Pending Transaction Amount will be generated

| Allocation  | Expenditures | Cash<br>Received | Amount<br>Remaining |
|-------------|--------------|------------------|---------------------|
| \$89,656.79 | \$32,729.47  | \$25,372.32      | \$56,927.32         |

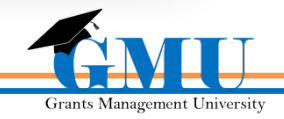

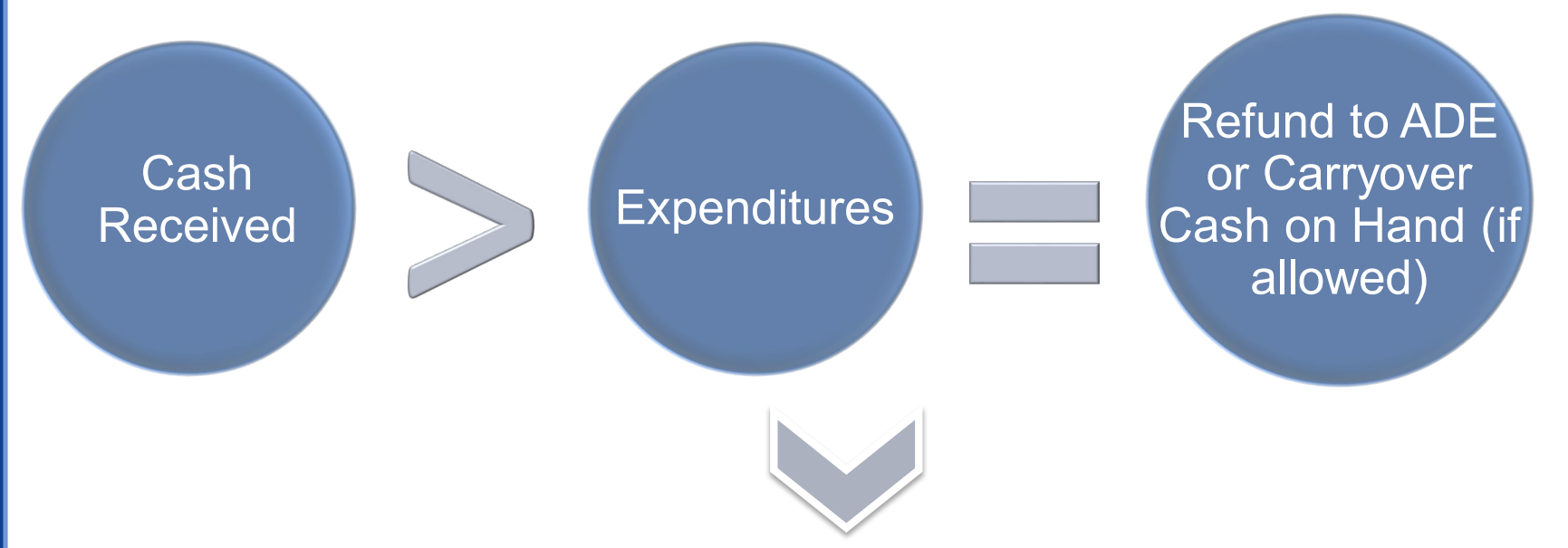

 Upon Grants Management's approval of the Completion Report, a Return of Funds Letter will be generated with instruction and Return of Monies form

| Allocation     | Expenditures   | Cash<br>Received | Amount<br>Remaining |
|----------------|----------------|------------------|---------------------|
| \$1,092,605.00 | \$1,091,505.00 | \$1,092,605.00   | \$1,100.00          |

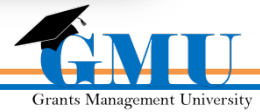

### **Interest Earned**

 Report ALL Interest Earned for CURRENT year (07/01-06/30) only (even if it has been moved out of the fund)

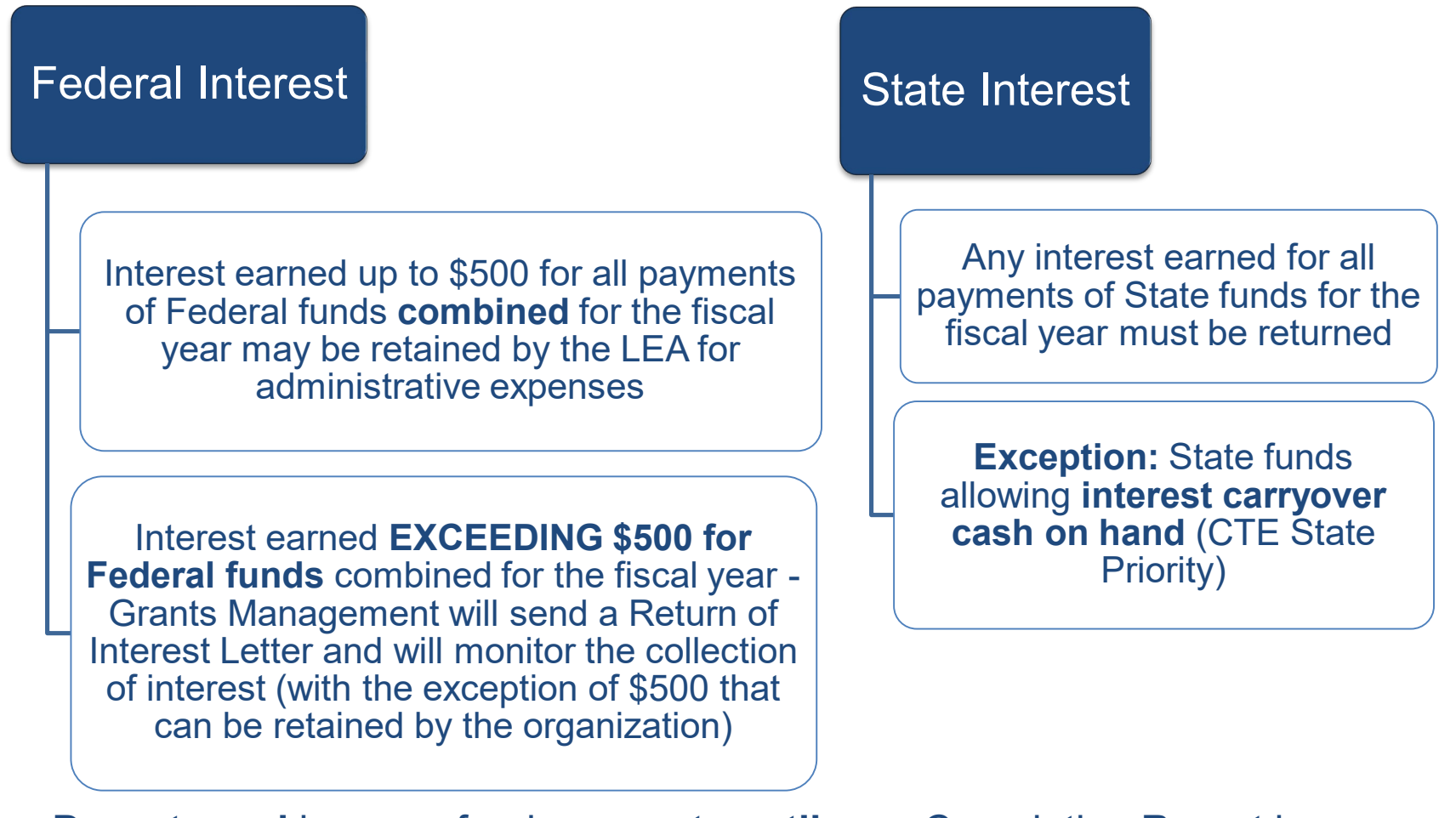

 Do not send in any refund payments until your Completion Report is approved

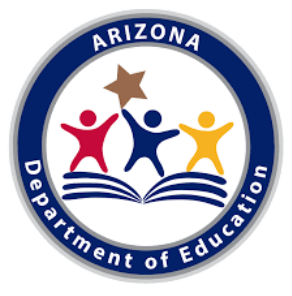

### **Refund to ADE**

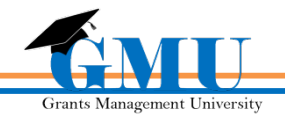

# **Refund To ADE**

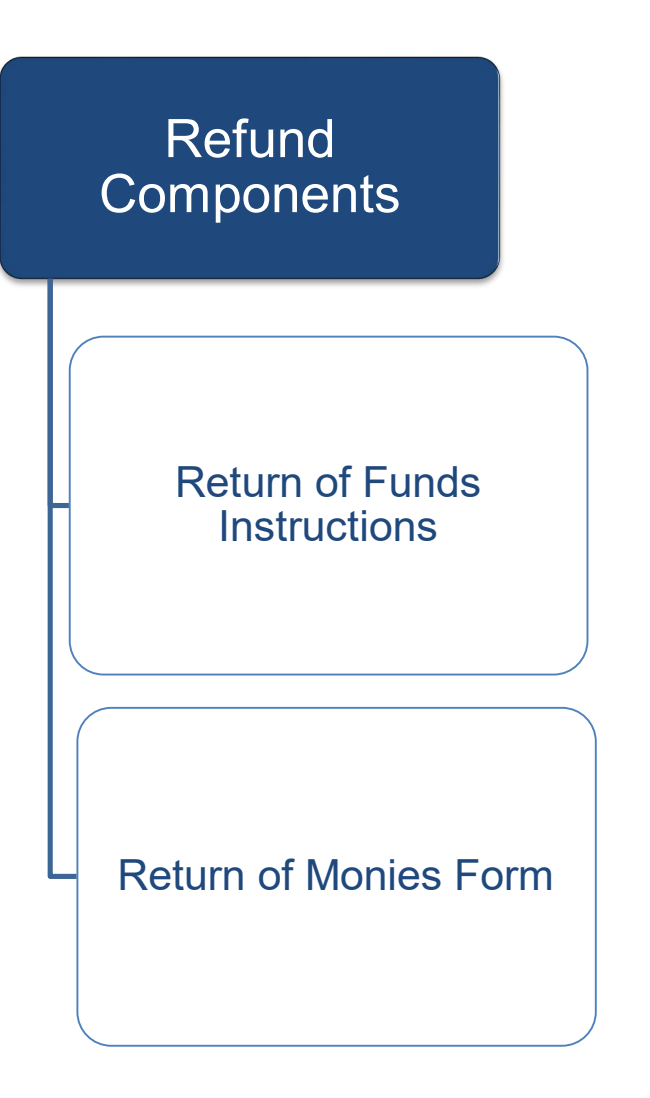

- The refund process requires action outside of the Grants Management system and includes several components
- Instructions and form can be found on CR Related
   Documents page as well as in the Grants Management
   Resource Library
- When the refund is received, an adjustment is made by ADE

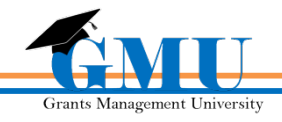

# **Refund To ADE – Cont.**

| This  | Arizona Department of Education<br>Accounting & Grants Management - Return of Monies Form<br>This form is designed to identify single or multiple line item funds. If you have program specific questions, please contact the appropriate program area. |                |            |                |                                                                     |                                                                        |                                                  |                                                                 |                                                         |                           | payment to:<br>of Education<br>ment, Bin # 1<br>fferson Street<br>nix, AZ 85007<br>ww.azed.gov |       |
|-------|----------------------------------------------------------------------------------------------------|----------------|------------|----------------|---------------------------------------------------------------------|------------------------------------------------------------------------|--------------------------------------------------|-----------------------------------------------------------------|---------------------------------------------------------|---------------------------|------------------------------------------------------------------------------------------------|-------|
| Entit | ty Name:                                                                                                    |                |            |                |                                                                     |                                                                        |                                                  | CTDS #:                                                         |                                                         |                           |                                                                                                |       |
| Cont  | tact Name:                                                                                                    |                |            | Email:         |                                                                     |                                                                        |                                                  | Phone:                                                          |                                                         |                           |                                                                                                |       |
| Cheo  | ck Number:                                                                                                    |                |            | Check Ame      | ount:                                                               |                                                                        |                                                  |                                                                 |                                                         |                           |                                                                                                |       |
| ,     |                                                                                                    |                |            | Co             | ompletion Rep                                                       | ort                                                                    |                                                  |                                                                 |                                                         | Co                        | onference/Other                                                                                |       |
|       | Payment Type                                                                                                    | Fiscal<br>Year | Grant Name | Project Number | Summary<br>Analysis<br>Table:<br>Total<br>Return<br>Funds<br>Amount | Summary<br>Analysis<br>Table:<br>Total<br>Return<br>Interest<br>Amount | Audit<br>Exception<br>Table:<br>Return<br>Amount | Other<br>Funds<br>Table:<br>Other<br>Return<br>Non-<br>Interest | Other<br>Funds<br>Table:<br>Other<br>Return<br>Interest | Other<br>Return<br>Amount | Notes                                                                                          | Total |
| 1     | ·                                                                                                    |                |            |                |                                                                     |                                                                        |                                                  |                                                                 |                                                         |                           |                                                                                                |       |
| 2     | ·                                                                                                    |                |            |                |                                                                     |                                                                        |                                                  |                                                                 |                                                         |                           |                                                                                                |       |
| 3     | ·                                                                                                    |                |            |                |                                                                     |                                                                        |                                                  |                                                                 |                                                         |                           |                                                                                                |       |
| 4     | •                                                                                                    |                |            |                |                                                                     |                                                                        |                                                  |                                                                 |                                                         |                           |                                                                                                |       |

• Complete form and remit with payment to address noted

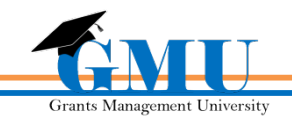

# **CR Approval Process – Refund To ADE**

# CR Grants Management Primary Approval

ADE makes an adjustment for the amount of refund CR Grants Management Final Approval

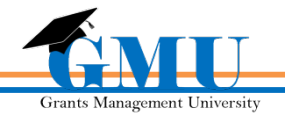

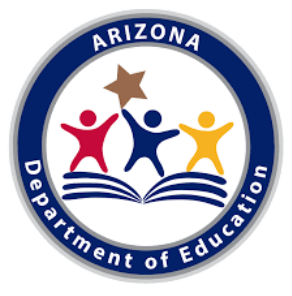

### Completion Report Submission

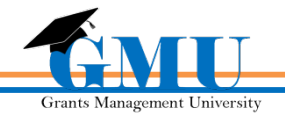

### **Completion Report Submission**

| Antelope Union High School District     |                            |                                                        | Public District - FY 2019 |                 |                    |
|-----------------------------------------|----------------------------|--------------------------------------------------------|---------------------------|-----------------|--------------------|
| Application Status:                     |                            | CR Draft Started                                       |                           |                 |                    |
| Change Status To:                       |                            | <u>CR Draft Completed</u><br>or<br><u>CR Cancelled</u> |                           |                 |                    |
| View ADE History Log<br>View Change Log |                            |                                                        |                           |                 |                    |
| Desci                                   | tiption ( <u>View Sect</u> | ions Only <u>View All Pages</u> )                      |                           | Validation      | Print Select Items |
|                                         | All                        |                                                        |                           | <u>Messages</u> | Print              |
|                                         | History Log                |                                                        |                           |                 | Print              |
|                                         | History Log                |                                                        |                           |                 | Print              |
|                                         | Create Com                 | nent                                                   |                           |                 |                    |
| -                                       | Allocations                |                                                        |                           |                 | Print              |
|                                         | Allocations                |                                                        |                           |                 | Print              |
|                                         | Private School             | s                                                      |                           |                 | Print              |
|                                         | Administratio              | <u>n</u>                                               |                           |                 | Print              |
|                                         | Title I LEA                |                                                        |                           | Messages        | Print              |

- Click on <u>Messages</u> link on <u>All</u> line to view Validation <u>Errors</u> and Warnings
- Review Validation messages before attempting status change to CR
   Draft Completed

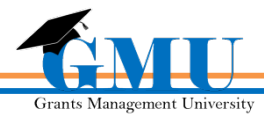

### **Submission Process**

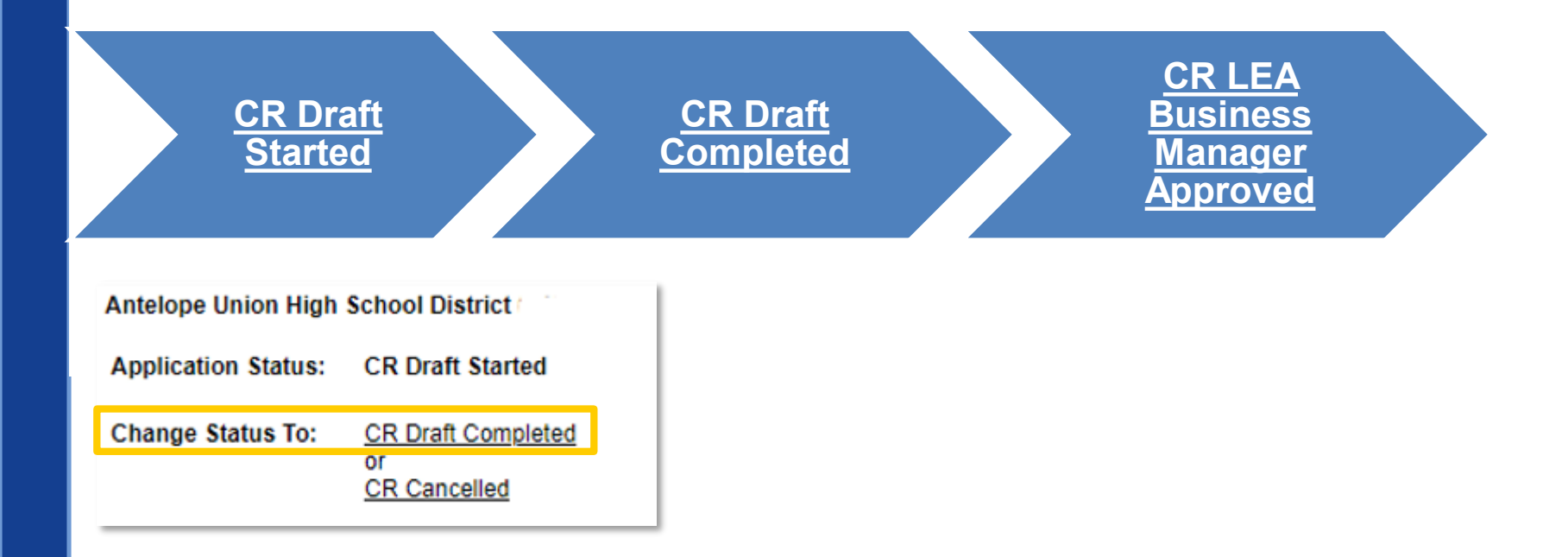

 On Sections page, move Completion Report through status changes to submit to ADE

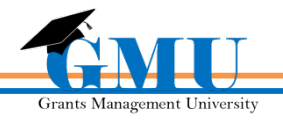

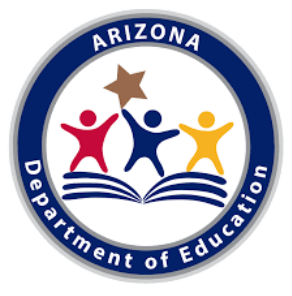

### Completion Report Revision

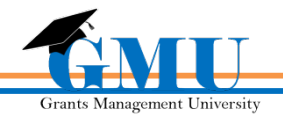

### **CR** Revision

- The sub-recipient (e.g. LEA) should notify Grants Management when a CR Revision is needed via creating a comment in the completion report and emailing it to <u>grants@azed.gov</u>
- This comment should fully document the reason for CR Revision and the changes needed, as well as any other information as appropriate
- The sub-recipient has 10 business days to complete the CR Revision and 10 business days to submit a refund (if applicable)
- Incomplete CR Revision or Refund may result in programmatic or global hold of funds
- Submissions Process: CR Revision Started > CR Revision Completed > CR LEA Business Manager Approved

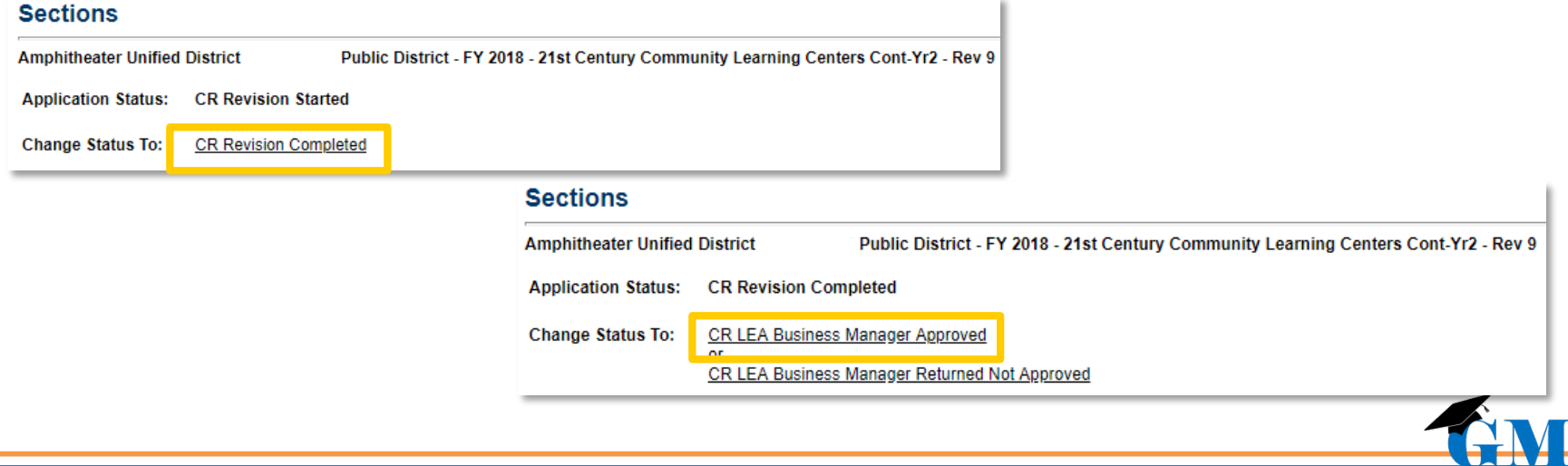

### **Things to Remember**

Don't forget:

You have **90 days after the project end date** in which to submit Completion Reports & obtain their approval

Completion Report will not be submitted to ADE until **County Business Manager** approves (if applicable)

**Reimbursement Requests cannot be submitted after project end date**; disbursement (based on expenditures vs cash received) will take place upon CR approval (exception: State reverting grants)

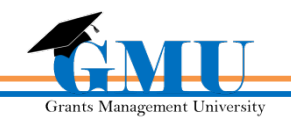

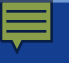

### **Test your Knowledge**

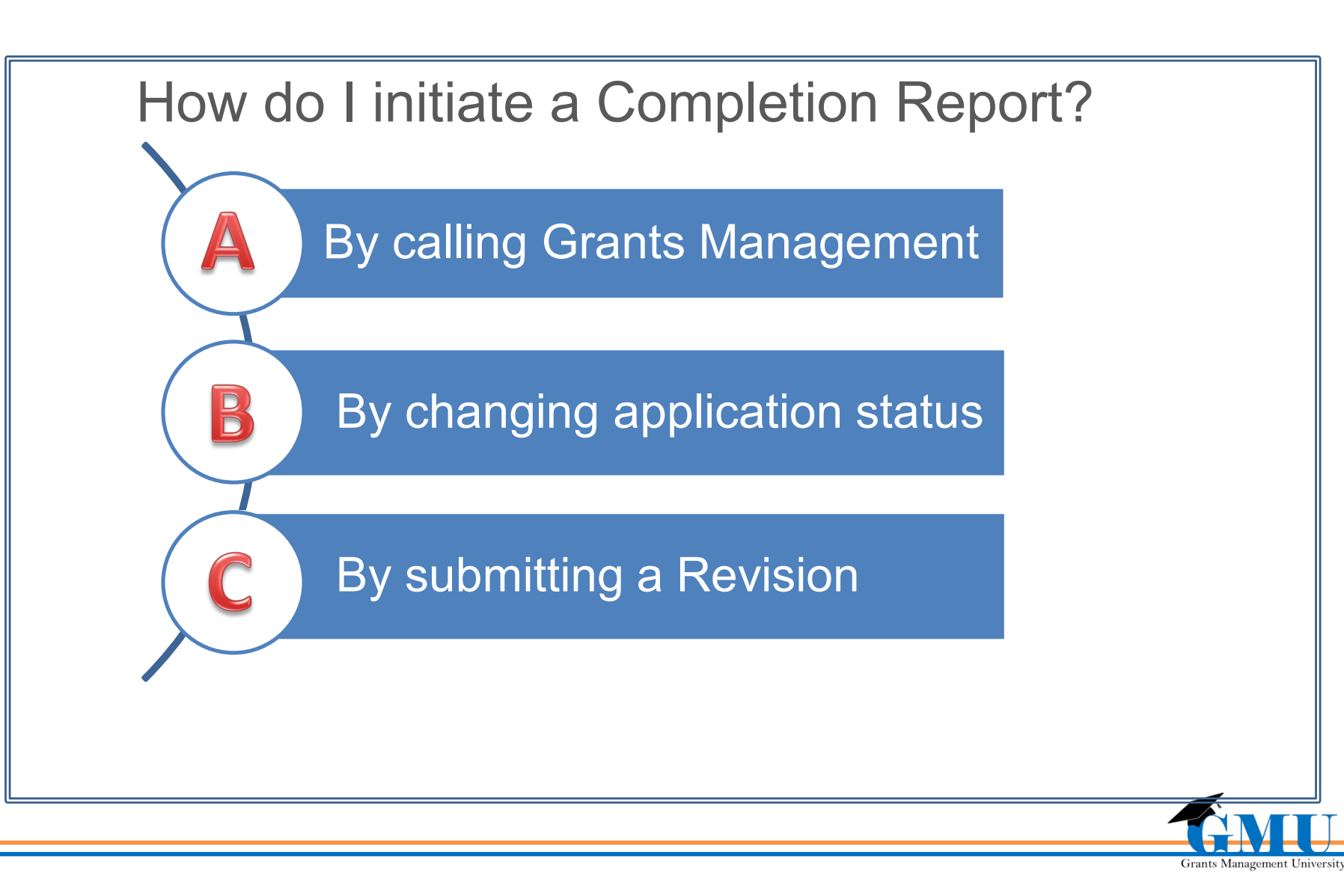

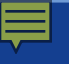

### **Test your Knowledge - Answer**

### How do I initiate a Completion Report?

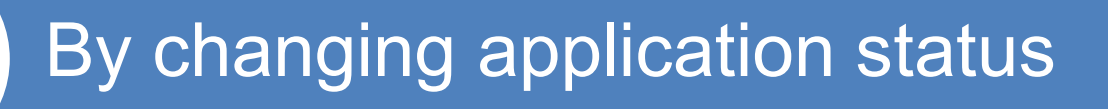

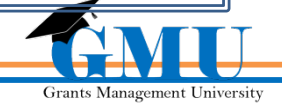

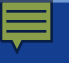

### **Test your Knowledge**

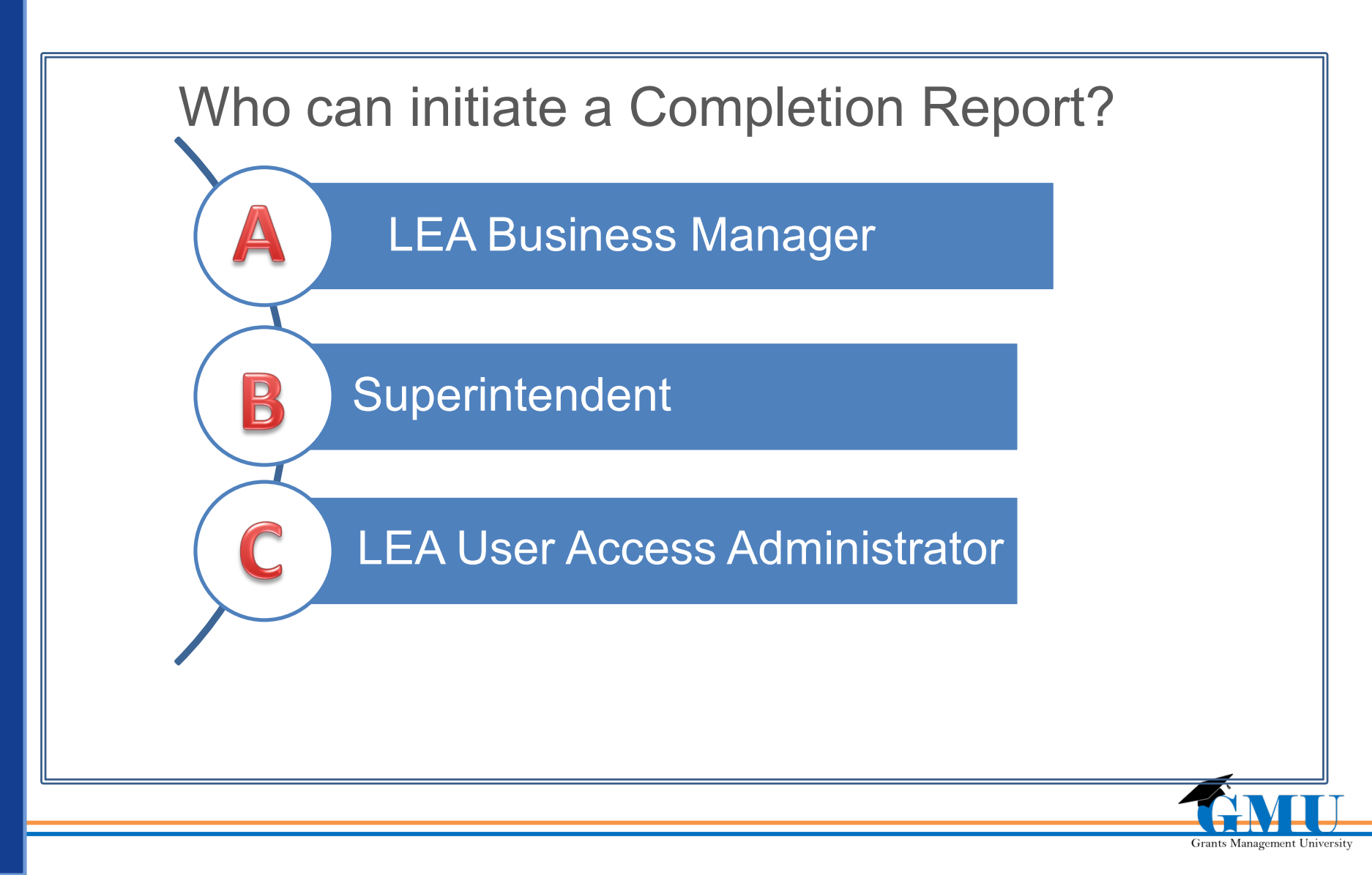

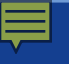

### **Test your Knowledge - Answer**

### Who can initiate a Completion Report?

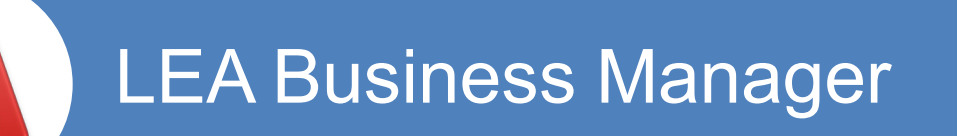

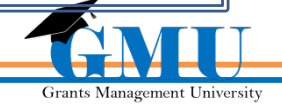

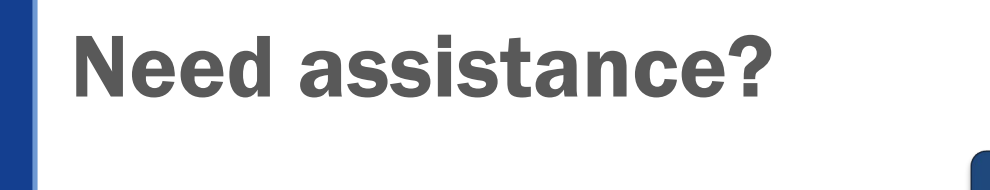

#### Grants Management Resource Library

Program Area & Grant Information

GME User Resources/Training

Grants Management Staff

> Grants Management Hotline 602-542-3901

Grants Management Email grants@azed.gov

ADEConnect

ADESupport Call Center 602-542-7378

ADESupport Email adesupport@azed.gov

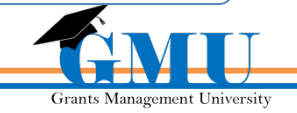